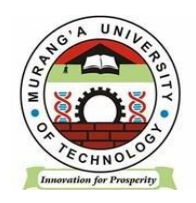

# MASOMO PORTAL LECTURER GUIDE

# MANUAL

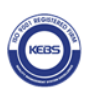

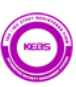

# TABLE OF CONTENTS

| ACCESS MASOMO PORTAL                             | 3  |
|--------------------------------------------------|----|
| LOG IN TO ACCESS UNITS                           | 4  |
| FOR FULL TIME LECTURERS                          | 4  |
| FOR PART-TIME LECTURERS                          |    |
| ADD RESOURCES & ACTIVITIES TO THE ASSIGNED UNITS | 5  |
| E-CONTENT BY BOOK FORMAT                         | 6  |
| AN ENROLLMENT KEY                                | 9  |
| ATTENDANCE                                       | 11 |
| VIRTUAL CLASS USING BIGBLUEBUTTON                | 13 |
| SET AN ASSIGNMENT                                | 14 |
| SET A QUIZ                                       | 17 |
| SET A QUIZ                                       | 1/ |

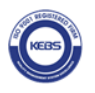

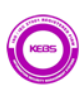

## **ACCESS MASOMO PORTAL**

Open a web browser and navigate to <u>https://masomo.mut.ac.ke</u> or Access masomo portal by navigating through our website <u>https://www.mut.ac.ke/</u>

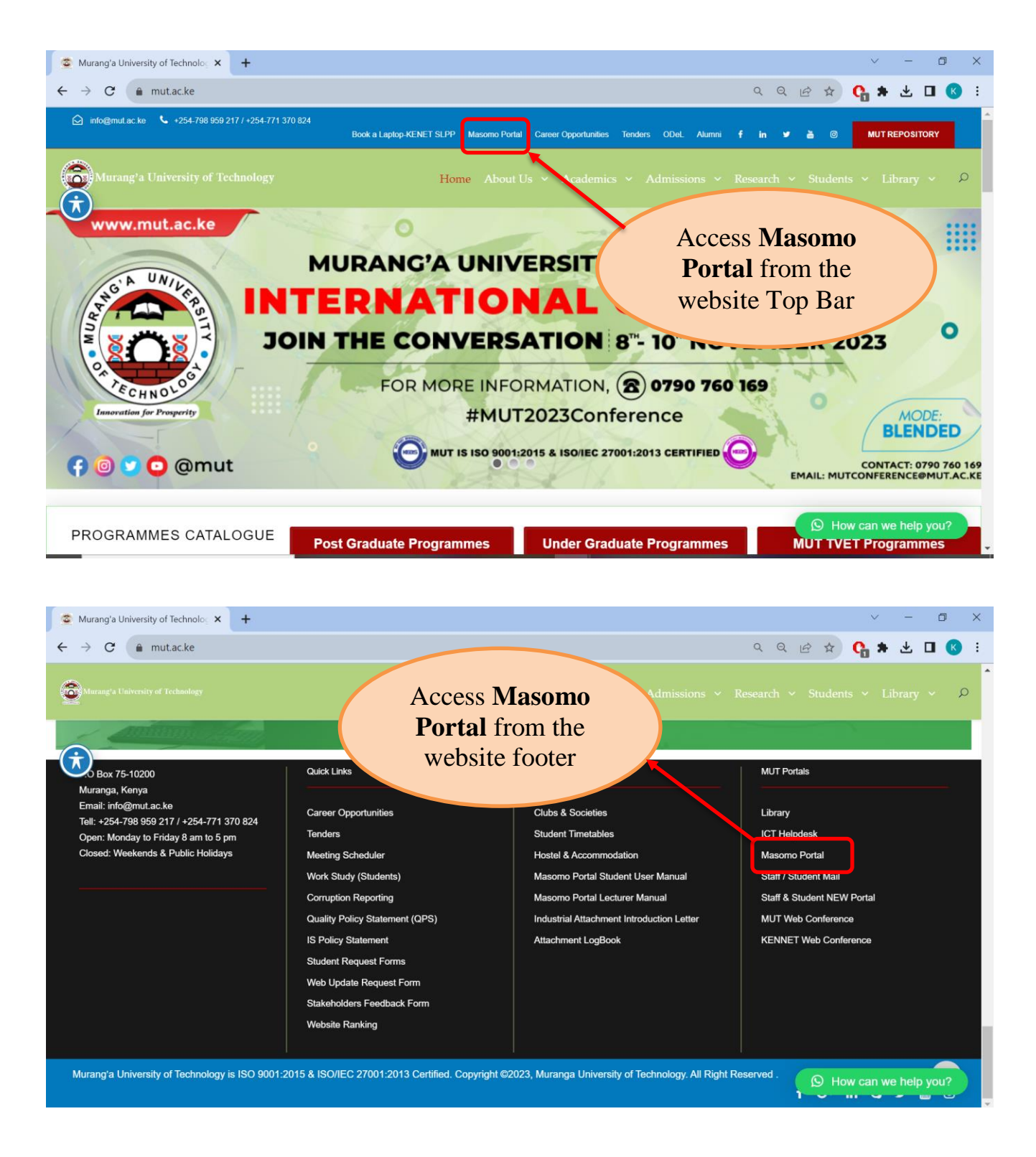

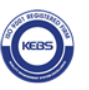

MUT IS ISO 9001: 2015 & ISO/IEC 27001:2013 CERTIFIED

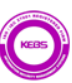

## LOG IN TO ACCESS UNITS

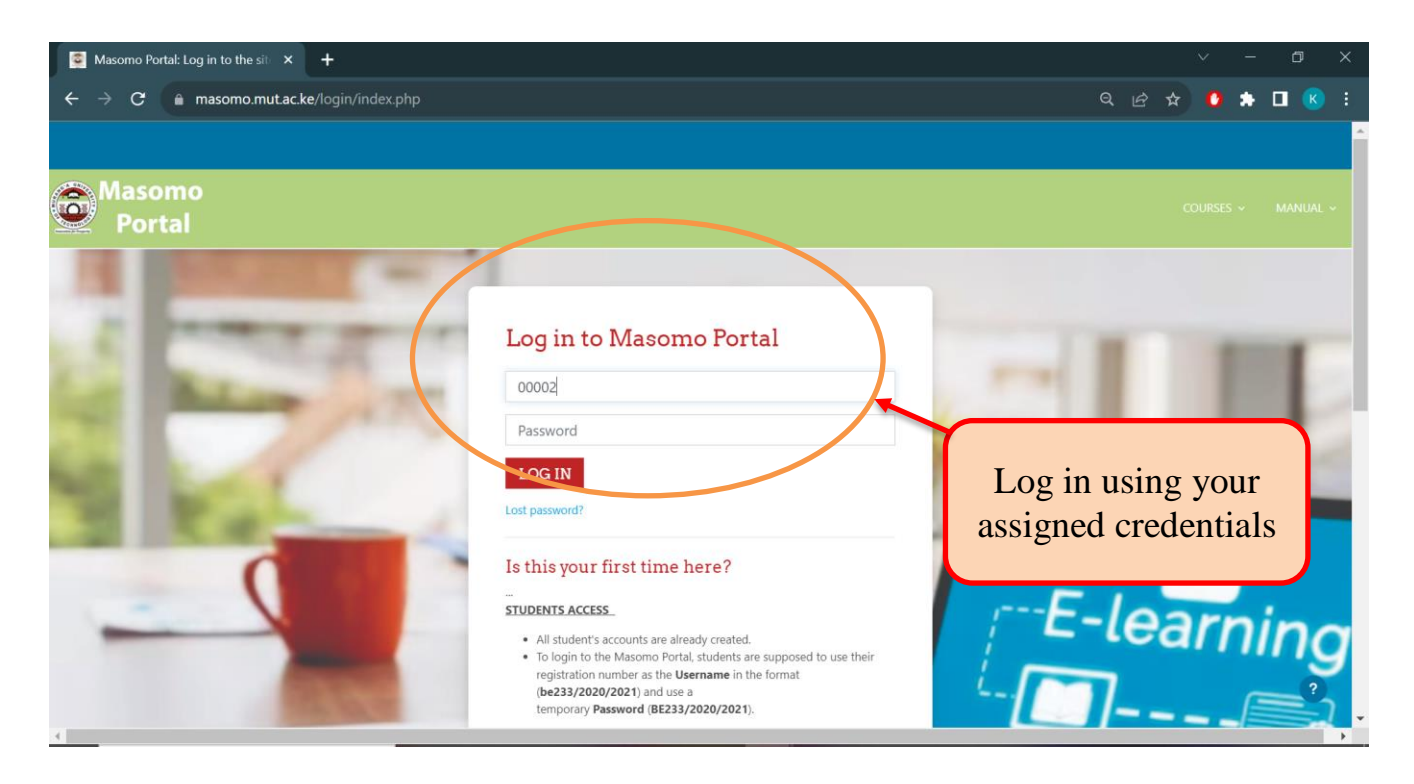

#### FOR FULL TIME LECTURERS

The lecturers will use their PF numbers as the Username and use their assigned **Password.** 

#### Example;

Username: **002** Password: (Assigned password)

#### FOR PART-TIME LECTURERS

The part-time lecturers will use their MUT corporate email address as the **Username** and use their assigned **Password**.

#### Example;

Username: <u>pt@mut.ac.ke</u> Password: (Assigned password)

**NOTE:** Staff are expected to change their passwords upon logging in their masomo portal.

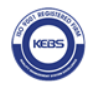

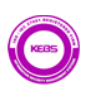

## ADD RESOURCES & ACTIVITIES TO THE ASSIGNED UNITS

Once logged in, ensure you are assigned the Unit(s) from the ODeL Directorate.

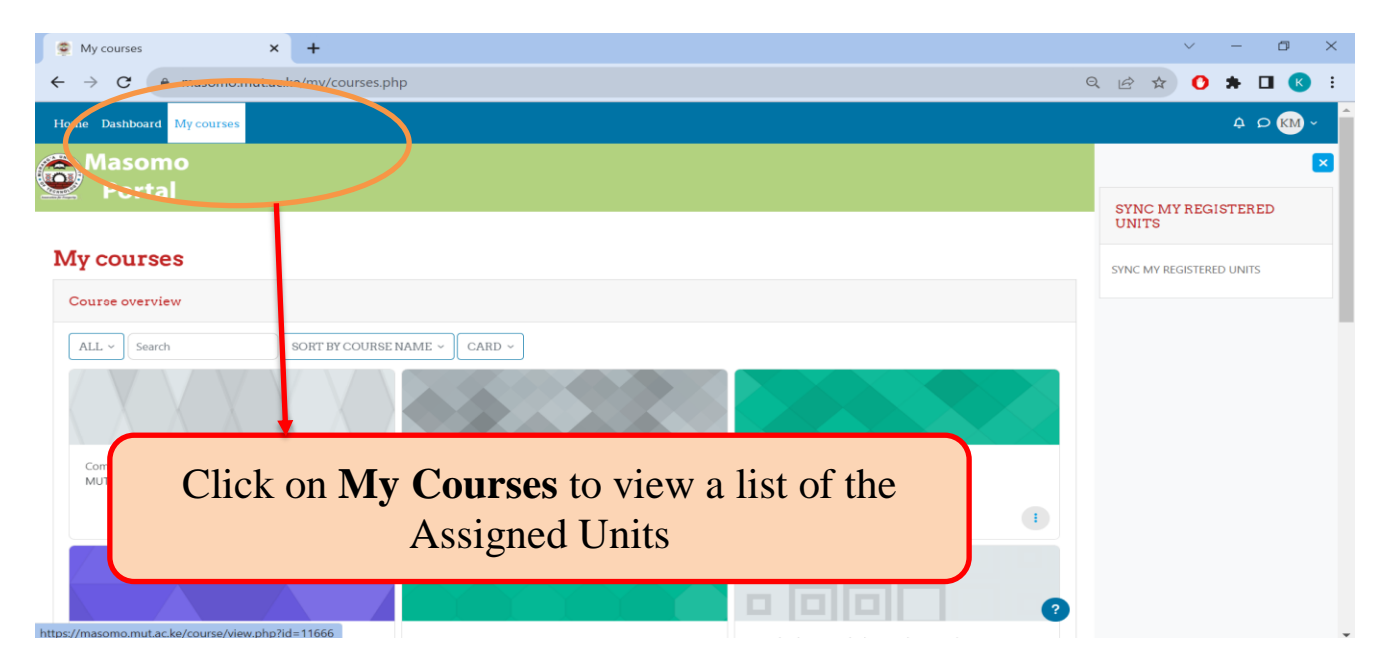

Please request the ODeL Directorate to assign you into E-Content Development Training Unit. In it, there is;

- 1. Training on how to develop E-content by Book format and Attendance
- 2. Training on how to create Online Assessments
- 3. Training on how to create an Enrollment Key and Groups

| Course: E-CONTENT DEVELOPM × +                       |  |     |         |         |         |     |
|------------------------------------------------------|--|-----|---------|---------|---------|-----|
| ← → C  a masomo.mutac.ke/course/view.php?id=11649    |  | ☆   | 0       | * □     | K       |     |
| Home Dashboard My courses Site administration        |  | 0   | KK ~    | Edit mo | de 🔿    |     |
| Masomo<br>Portal                                     |  | COL | JRSES 、 | ~ K     | IANUAL  | ~   |
| E-CONTENT DEVELOPMENT                                |  |     |         |         |         |     |
| Course Settings Participants Grades Reports More ~   |  |     |         |         |         |     |
| > General                                            |  |     |         | E       | xpand a |     |
| > DAY ONE TRAINING                                   |  |     |         |         |         |     |
| > DAY TWO TRAINING                                   |  |     |         |         |         | . I |
| > DAY THREE TRAINING                                 |  |     |         |         |         |     |
| > TOPIC 1                                            |  |     |         |         |         |     |
|                                                      |  |     |         |         | ?       |     |
| -                                                    |  |     |         |         |         | •   |
|                                                      |  |     |         |         |         |     |
| MUT IS ISO 9001: 2015 & ISO/IEC 27001:2013 CERTIFIED |  |     |         |         |         |     |

## **E-CONTENT BY BOOK FORMAT**

Log in to your account, click on **MY COURSES** and select the Unit you would like to develop e-content by book format.

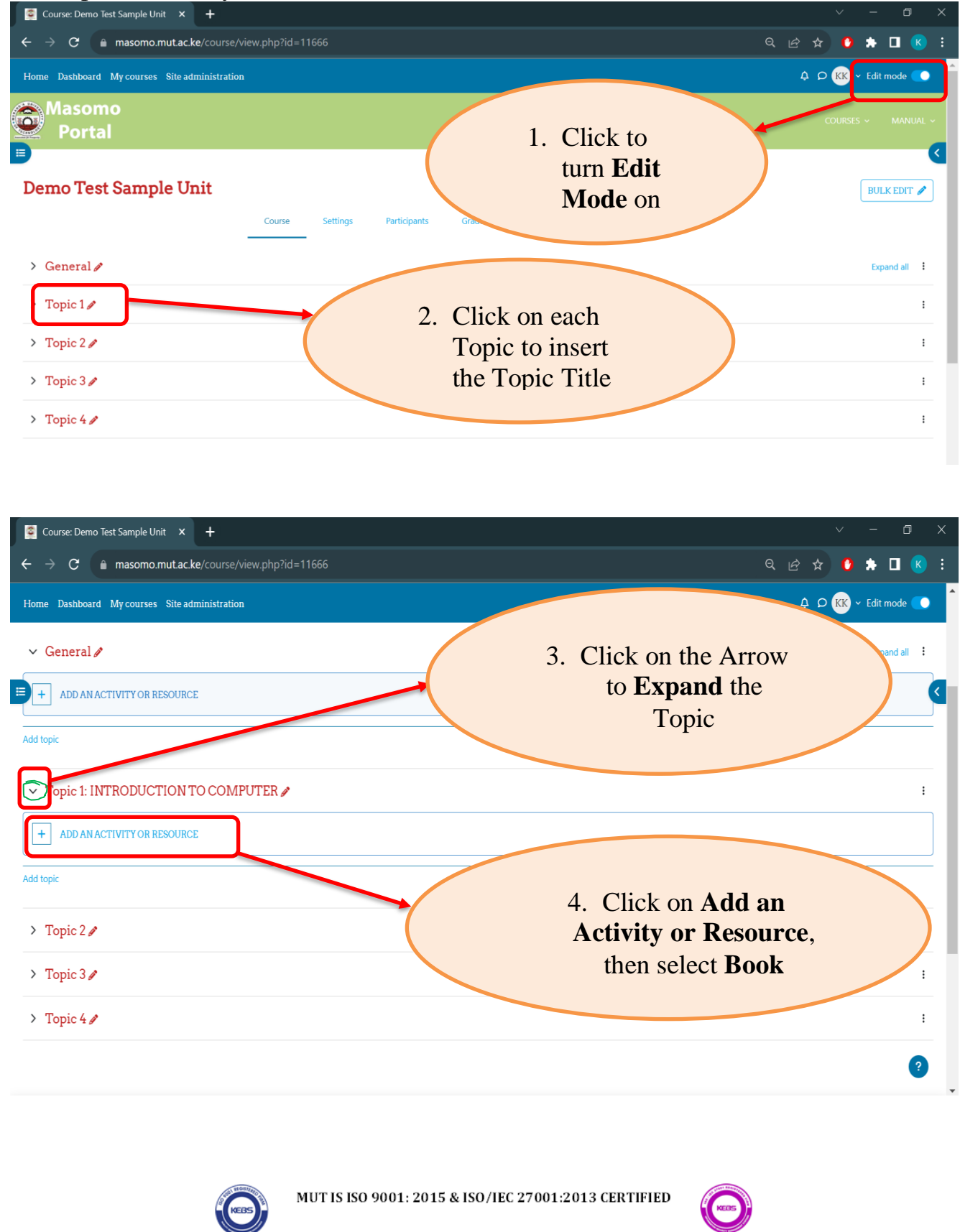

![](_page_6_Picture_0.jpeg)

![](_page_6_Picture_1.jpeg)

![](_page_6_Picture_2.jpeg)

![](_page_7_Picture_0.jpeg)

![](_page_7_Picture_1.jpeg)

![](_page_7_Picture_2.jpeg)

MUT IS ISO 9001: 2015 & ISO/IEC 27001:2013 CERTIFIED

![](_page_7_Picture_4.jpeg)

### AN ENROLLMENT KEY

\* Enrollment key helps students to self-enroll in a unit

![](_page_8_Picture_2.jpeg)

![](_page_9_Figure_0.jpeg)

Once you have entered **the Enrollment Key** of your choice (Preferably the **Unit Code**) and selected "**Yes**" on the use group enrollment key, navigate downwards and select **Add Methods**.

![](_page_9_Picture_2.jpeg)

MUT IS ISO 9001: 2015 & ISO/IEC 27001:2013 CERTIFIED

![](_page_9_Picture_4.jpeg)

## ATTENDANCE

| <ul> <li>Course: Demo Test Sample Unit</li> <li>← → C          <ul> <li>masomo.mut.</li> </ul> </li> <li>Home Dashboard My courses Site</li> </ul>                                       | × +<br>ac.ke/course/view.php?id=11666#section<br>e administration                                                            | on-1                                                                             | 역 순 ☆<br>A C A                                                                                                    | ✓ - ∅ × ♦ ■ ℝ : K × Edit mode ● ▲                                                                                                    |
|----------------------------------------------------------------------------------------------------|----------------------------------------------------------------------------------------------------|----------------------------------------------------------------------------------|----------------------------------------------------------------------------------------------------|----------------------------------------------------------------------------------------------------|
| <ul> <li>Topic 1: INTRODUCTION</li> <li>BOOK<br/>Introduction A</li> <li>ADD AN ACTIVITY OR RESOL</li> <li>Add topic</li> <li>Topic 2 A</li> <li>Topic 3 A</li> <li>Topic 4 A</li> </ul> | N TO COMPUTER 🖉                                                                                                    |                                                                                  | Click on Add an Activity<br>or Resources and Select<br>Attendance                                                                |                                                                                                    |
| Open, Distance and eLearning (ODel.)                                                                                                    | INFO<br>MUT Website<br>ODeL Website                                                                                          | CONTACT US<br>P.O Box 75-10200 Murang'a, Kenya<br>Phone: +254-746 487 175 / +254 | GET SOCIAL<br>-798 959                                                                                                    |                                                                                                    |
| <ul> <li>Editing Attendance</li> <li> <ul> <li></li></ul></li></ul>                                                                                                    | <pre>x + acke/course/modedit.php?add=attend anistration unce to Topic 1: INTRODUCC  CLASS ATTENDANCE  L A B I IE IE E </pre> | ance&type&course=11666&section=<br>TION TO COMPUTER●                             | 1&return=0&sr=0&beforemod=0                                                                                                    | <ul> <li>C</li> <li>C</li> <li>C&lt;</li></ul> |
| <ul> <li>&gt; Grade</li> <li>&gt; Common module settings</li> <li>&gt; Restrict access<br/>Access restrictions</li> </ul>                                                                | Display description on course page  None None ADD RESTRICTION                                                                |                                                                                  | Lecturers teaching<br>Common Units, Click<br>on <b>Add Restriction</b> to<br>restrict your class then<br><b>Save and Display</b> |                                                                                                    |
|                                                                                                    | MUT IS IS                                                                                                    | :0 9001: 2015 & ISO/IEC 27                                                       | 7001:2013 CERTIFIED                                                                                                    |                                                                                                    |

![](_page_11_Picture_0.jpeg)

## VIRTUAL CLASS USING BIGBLUEBUTTON

| $\leftarrow$ $\rightarrow$ C O A https:                               | //masomo. <b>mut.ac.k</b> | e/course/view.p | hp?id=11666          |                             |                              | 80% 5                 | ල දු ≡          |
|-----------------------------------------------------------------------|---------------------------|-----------------|----------------------|-----------------------------|------------------------------|-----------------------|-----------------|
| Home Dashboard My courses Site administre                             | Add an activity           | or resource     |                      |                             | ×                            | 4 Q <b>K</b>          | K 🗸 Edit mode 🌑 |
| ✓ Topic 1: INTRODUCTION TO CO                                         | Search All Activities     | Resources       |                      |                             |                              |                       | :               |
| BOOK<br>Introduction                                                  | [[modulename]]            | Assignment      | Attendance           | BigBlueButton               | Book Chat                    |                       | Mark as done    |
| ATTENDANCE                                                            | ☆ 0                       | ☆ 0             | ☆ 0                  |                             | new BigBlueButton 🛱 🚯        |                       | Mark as done)   |
| CLASS ATTENDANCE     ADD AN ACTIVITY OR RESOURCE                      | ිර්<br>Choice<br>දූ 🚯     | Database        | External tool<br>☆ ③ | <b>Ç</b><br>Feedback<br>☆ € |                              |                       |                 |
| Add topic                                                             | Forum                     | Glossary        | Croup choice         |                             | 1. Click or<br>Activity or R | Add an<br>esource and | 1               |
| > Topic 2 /                                                           | ☆ 🚯                       | ☆ 🚯             | ☆ 3                  | r.                          | choose <b>BigB</b>           | lueButton             | :               |
| Topic 3     A     https://masomo.mut.ac.ke/course/mod.php?id=11666&ad | 🍝<br>d=bigbluebuttonbn&s  | ection=1&sr=0&b | ⊡<br>Deforemod=0     | SCORM package               | lext and we<br>Survey area   |                       | ?               |

![](_page_12_Figure_2.jpeg)

![](_page_12_Picture_3.jpeg)

![](_page_12_Picture_5.jpeg)

![](_page_13_Figure_0.jpeg)

## SET AN ASSIGNMENT

|                                                            |                         |                 |                      |                            |               | ^                                  |                   |
|------------------------------------------------------------|-------------------------|-----------------|----------------------|----------------------------|---------------|------------------------------------|-------------------|
| E ATTENDANCE<br>Class Attendance /                         | earch<br>All Activities | Resources       |                      |                            |               |                                    | Mark as done      |
| BIGBLUEBUTTON<br>Week 2 Lecture 🌶                          | [modulename]]           | Assignment      | Attendance           | b<br>BigBlueButton<br>රු ම | Book          | Chat                               | (Mark as done)    |
| ADD AN ACTIVITY OR RESOURCE                                | ිර්<br>Choice<br>රු 🔇   | Database        | External tool     ☆  | Feedback                   |               | 1. Click on A                      | dd an             |
| <ul> <li>&gt; Topic 2 /</li> <li>&gt; Topic 3 /</li> </ul> | Forum                   | Glossary<br>☆ ❹ | ようしていたい Group choice | H-5<br>H5P<br>☆ ⑤          | Ac            | choose Assign                      | urce and<br>iment |
| > Topic 4 🖋                                                | 전<br>OU blog<br>☆ ④     | Page<br>☆ ❹     | Quiz                 | SCORM package              | Survey<br>☆ ❹ | ☐<br>Text and media<br>area<br>☆ ● | :                 |

![](_page_13_Picture_3.jpeg)

![](_page_13_Picture_5.jpeg)

![](_page_14_Figure_0.jpeg)

![](_page_15_Figure_0.jpeg)

| ✓ Restrict access                                                                                        |                                    |                         |                                               |          |
|----------------------------------------------------------------------------------------------------|------------------------------------|-------------------------|-----------------------------------------------|----------|
| Access restrictions                                                                                      | None ADD RESTRICTION               |                         | 7. Common unit, Clic<br>on Add Restriction to | ck<br>D  |
| <ul> <li>Activity completion</li> </ul>                                                                  |                                    |                         | restrict access, the Sav                      | re       |
| > Tags                                                                                                   |                                    |                         | and Display,                                  |          |
| > Competencies                                                                                           |                                    |                         |                                               |          |
|                                                                                                    | Send content change notification 9 |                         |                                               |          |
|                                                                                                    | SAVE AND RETURN TO COURSE          | SAVE AND DISPLAY CANCEL |                                               |          |
|                                                                                                    |                                    |                         |                                               | Required |
|                                                                                                    |                                    |                         |                                               |          |
| C MUT ODEL                                                                                               | INFO                               | CONTACT US              | GET SOCIAL                                    |          |
| Open, Distance and eLearning (ODeL) Directorate was<br>established in the year 2020. The Creation of the | MUT Website<br>ODel. Website       | P.O Box 75-10200 Murang | (°a, Kenya<br>75 / +254-798 959 217           | ?        |
|                                                                                                    |                                    |                         |                                               |          |

![](_page_15_Picture_2.jpeg)

![](_page_15_Picture_4.jpeg)

| Assignment<br>Assignme                                          | nt 1                                      |            |          |                  |                                                               |  |
|-----------------------------------------------------------------|-------------------------------------------|------------|----------|------------------|---------------------------------------------------------------|--|
|                                                                 |                                           | Assignment | Settings | Advanced grading | More ~                                                        |  |
| MARK AS DONE                                                    |                                           |            |          |                  |                                                               |  |
| Opened: Thursday, 2 Nov<br>Due: Thursday, 9 Novemb              | ember 2023, 12:00 AM<br>er 2023, 12:00 AM |            |          | -                | 8. Click on <b>Grade</b> for grading, the <b>Save Changes</b> |  |
| rading summary                                                  |                                           |            |          |                  |                                                               |  |
| idden from students                                             | No                                        |            |          |                  |                                                               |  |
| idden from students<br>articipants                              | No<br>0                                   |            |          |                  |                                                               |  |
| idden from students<br>articipants<br>ubmitted                  | No 0                                      |            |          |                  |                                                               |  |
| idden from students<br>articipants<br>ubmitted<br>leeds grading | No<br>0<br>0<br>0                         |            |          |                  |                                                               |  |

## **SET A QUIZ**

![](_page_16_Picture_2.jpeg)

![](_page_16_Picture_3.jpeg)

![](_page_16_Picture_5.jpeg)

![](_page_17_Picture_0.jpeg)

![](_page_17_Picture_1.jpeg)

![](_page_17_Picture_3.jpeg)

| Uverall feedback                                                                                                    | Overall feedback                                                                           | Kignt answer     Overall feedback                | <ul> <li>Right answer</li> <li>Overall feedback</li> </ul>                                                                                                    |                                                            |
|----------------------------------------------------------------------------------------------------|--------------------------------------------------------------------------------------------|--------------------------------------------------|----------------------------------------------------------------------------------------------------|------------------------------------------------------------|
| > Appearance                                                                                                    |                                                                                            |                                                  |                                                                                                    |                                                            |
| <ul> <li>&gt; Safe Exam Browser</li> </ul>                                                                                                    |                                                                                            |                                                  |                                                                                                    |                                                            |
| > Extra restrictions on a                                                                                                    | attempts                                                                                   |                                                  |                                                                                                    |                                                            |
| > Overall feedback 9                                                                                                    |                                                                                            |                                                  |                                                                                                    |                                                            |
| > Common module set                                                                                                    | tinas                                                                                      |                                                  |                                                                                                    |                                                            |
| <ul> <li>Restrict access</li> </ul>                                                                                                    |                                                                                            |                                                  | 5                                                                                                    | Common and it                                              |
| Access restrictions                                                                                                    |                                                                                            |                                                  | 5.                                                                                                    | Common unit,                                               |
|                                                                                                    | ADD RES                                                                                    | TRICTION                                         | Add                                                                                                    | <b>Restriction</b> , then                                  |
|                                                                                                    |                                                                                            |                                                  | Sa                                                                                                    | ve and Display                                             |
| > Activity completion                                                                                                    |                                                                                            |                                                  |                                                                                                    |                                                            |
| > Tags                                                                                                    |                                                                                            |                                                  |                                                                                                    |                                                            |
| > Competencies                                                                                                    |                                                                                            |                                                  |                                                                                                    |                                                            |
|                                                                                                    | Send content                                                                               | change notification 🥑                            |                                                                                                    |                                                            |
|                                                                                                    | SAVE AND                                                                                   | RETURN TO COURSE SAVE AND DISP                   | PLAY CANCEL                                                                                                    |                                                            |
|                                                                                                    |                                                                                            |                                                  |                                                                                                    | 0 R 2                                                      |
|                                                                                                    |                                                                                            |                                                  |                                                                                                    |                                                            |
|                                                                                                    |                                                                                            |                                                  |                                                                                                    |                                                            |
| łome Dashboard My courses S                                                                                                    | Site administration                                                                        |                                                  |                                                                                                    | φ ρ <mark>KK</mark> <sup>e</sup> Edit mode                 |
| KM111 / Quiz 1                                                                                                    |                                                                                            |                                                  |                                                                                                    |                                                            |
| 🗹 Quiz 1                                                                                                    |                                                                                            |                                                  |                                                                                                    |                                                            |
|                                                                                                    |                                                                                            |                                                  |                                                                                                    |                                                            |
|                                                                                                    | Quiz                                                                                       | Settings Questions Re                            | esults Question bank More =                                                                                                    |                                                            |
|                                                                                                    | Quiz                                                                                       | Settings Questions R                             | esults Question bank More =                                                                                                    |                                                            |
| MARK AS DONE                                                                                                    | Quiz                                                                                       | Settings Questions R                             | sults Question bank More =                                                                                                    |                                                            |
| MARK AS DONE<br>Opened: Thursday, 2 November 20.                                                                                                    | Quiz<br>23. 1:57 PM                                                                        | Settings Questions R                             | suits Question bank More =                                                                                                    |                                                            |
| MARK AS DONE Opened: Thursday, 2 November 202 Closes: Thursday, 2 November 2022                                                                                                    | Quiz<br>23, 157 PM<br>3, 457 PM                                                            | Settings Questions R<br>6. Click<br>Quest        | souts Question bank More =                                                                                                    |                                                            |
| MARK AS DONE<br>Opened: Thursday, 2 November 202<br>Closes: Thursday, 2 November 2023                                                                                                    | Quiz<br>23, 1:57 PM<br>3, 4:57 PM                                                          | Settings Questions R<br>6. Click<br>Quest        | esuits Question bank More =                                                                                                    |                                                            |
| MARK AS DONE Opened: Thursday, 2 November 202 Closes: Thursday, 2 November 2023 ADD QUESTION ime limit: 30 mins                                                                                                    | Quiz<br>23. 1:57 PM<br>3. 4:57 PM                                                          | Settings Questions R<br>6. Click<br>Quest        | esuits Question bank More =                                                                                                    |                                                            |
| MARK AS DONE Opened: Thursday, 2 November 202 Closes: Thursday, 2 November 2023 ADD QUESTION ime limit: 30 mins irading method: Highest grade                                                                                                    | Quiz<br>23, 1:57 PM<br>3, 4:57 PM                                                          | Settings Questions R<br>6. Click<br>Quest        | exits Question bank More =                                                                                                    |                                                            |
| MARK AS DONE Opened: Thursday, 2 November 202 Octoses: Thursday, 2 November 2023 ADD QUESTION ime limit: 30 mins irading method: Highest grade                                                                                                    | Quiz<br>23, 1:57 PM<br>3, 457 PM                                                           | Settings Questions R                             | c on Add                                                                                                    |                                                            |
| MARK AS DONE Opened: Thursday, 2 November 20 Closes: Thursday, 2 November 2023 ADD QUESTION ime limit: 30 mins irading method: Highest grade No questions have been added yet                                                                             | Quiz<br>23. 1:57 PM<br>3, 4:57 PM                                                          | Settings Questions R                             | ton Add                                                                                                    |                                                            |
| MARK AS DONE Opened: Thursday, 2 November 20 Closes: Thursday, 2 November 2022 DD QUESTION ime limit: 30 mins irading method: Highest grade No questions have been added yet                                                                              | Quiz<br>23. 1:57 PM<br>3, 4:57 PM                                                          | Settings Questions R<br>6. Click<br>Ques         | to the countse                                                                                                    |                                                            |
| MARK AS DONE Opened: Thursday, 2 November 20 Closes: Thursday, 2 November 2022 ADD QUESTION ince limit: 30 mins irading method: Highest grade No questions have been added yet                                                                            | Quiz<br>23. 1:57 PM<br>3. 4:57 PM                                                          | Settings Questions R<br>6. Click<br>Ques         | to THE COURSE                                                                                                    |                                                            |
| MARK AS DONE Opened: Thursday, 2 November 20. Closes: Thursday, 2 November 2023 ADD QUESTION ime limit: 30 mins irading method: Highest grade No questions have been added yet                                                                            | Quiz<br>23, 1:57 PM<br>9, 457 PM                                                           | Settings Questions R<br>6. Click<br>Ques         | to the countse                                                                                                    |                                                            |
| MARK AS DONE Opened: Thursday, 2 November 202 Closes: Thursday, 2 November 202 ADD QUESTION ime limit: 30 mins irading method: Highest grade No questions have been added yet                                                                             | Quiz                                                                                       | Settings Questions R<br>6. Click<br>Ques<br>RACK | to THE COURSE                                                                                                    |                                                            |
| MARK AS DONE Opened: Thursday, 2 November 202 Closes: Thursday, 2 November 202 ADD QUESTION ime limit: 30 mins irading method: Highest grade No questions have been added yet MUT ODEL                                                                    | Quiz<br>23. 1:57 PM<br>3, 4:57 PM<br>INFO<br>MUT Website                                   | Settings Questions R<br>6. Click<br>Ques         | to THE COURSE                                                                                                    | GET SOCIAL                                                 |
| MARK AS DONE Opened: Thursday, 2 November 20 Closes: Thursday, 2 November 202 ADD QUESTION ime limit: 30 mins irading method: Highest grade No questions have been added yet MUT ODEL sc//mossona mutack ko/mod/min                                       | Quiz<br>23, 157 PM<br>3, 457 PM<br>JUL Website<br>I//edit phr/2mid=20303                   | Settings Questions R<br>6. Click<br>Ques         | Source     More =       Con Add       stions                                                                                                    | GET SOCIAL<br>T SOCIAL<br>T SOCIAL<br>T SOCIAL<br>T SOCIAL |
| MARK AS DONE Opened: Thursday, 2 November 20 Closes: Thursday, 2 November 2023 ADD QUESTION ime limit: 30 mins irading method: Highest grade No questions have been added yet No questions have been added yet MUT ODEL sst/massaura mutilate ko/mod/nutr | Quiz<br>23. 157 PM<br>3. 457 PM<br>JUNEO<br>INFO<br>MUT Website<br>zzecitie nhn2emid=20303 | Settings Questions R<br>6. Click<br>Ques<br>RACK | exits       Question bank       More =         Con Add       Add       Add         stions       Diagonal data       Add         rtoTHECOURSE       Diagonal data       Add         D Dox 75-10200 Murang'a, Kenya       Phone: +254-746 487 175 / +254-798 959 217                                                                                                    | GET SOCIAL<br>T ON TO TO TO TO TO TO TO TO TO TO TO TO TO  |
| MARK AS DONE Opened: Thursday, 2 November 20 Closes: Thursday, 2 November 20 RDDQUESTION ime limit: 30 mins irading method: Highest grade No questions have been added yet MUT ODEL tec//massame.mut.ac.ke/mod/ant                                        | Quiz<br>23. 1:57 PM<br>3. 4:57 PM                                                          | Settings Questions R<br>6. Click<br>Ques         | Con Add       stions                                                                                                    | GET SOCIAL<br>I I I I I I I I I I I I I I I I I I I        |
| MARK AS DONE Opened: Thursday, 2 November 20 Closes: Thursday, 2 November 20 RDD QUESTION ime limit: 30 mins irading method: Highest grade No questions have been added yet 'MUT ODEL 25//r00450mme mittage kg/mod /cmf                                   | Quiz<br>23. 1:57 PM<br>3. 4:57 PM<br>JULION                                                | Settings Questions R<br>6. Click<br>Ques<br>RACK | Con Add         Ston Add         Ston Add | GET SOCIAL<br>T ON TO TO TO TO TO TO TO TO TO TO TO TO TO  |
| MARK AS DONE Opened: Thursday, 2 November 202 Closes: Thursday, 2 November 202 Closes: Thursday, 2 November 202 DD QUESTION ime limit: 30 mins rading method: Highest grade No questions have been added yet MUT ODEL set/massome multact/co/mod/mni      | Cuiz<br>23, 1:57 PM<br>3, 4:57 PM<br>INFO<br>MUT Website<br>X/zdii nhn2cmid = 20303        | Settings Questions R                             | Con Add         stions                                                                                                    | GET SOCIAL                                                 |

![](_page_18_Picture_1.jpeg)

![](_page_18_Picture_3.jpeg)

![](_page_19_Figure_0.jpeg)

![](_page_19_Picture_1.jpeg)

![](_page_19_Picture_3.jpeg)